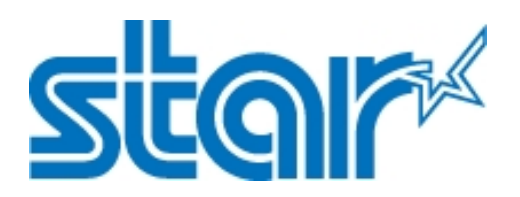

# Mobile Printer SM-L204 SERIES

# PRODUCT SPECIFICATIONS

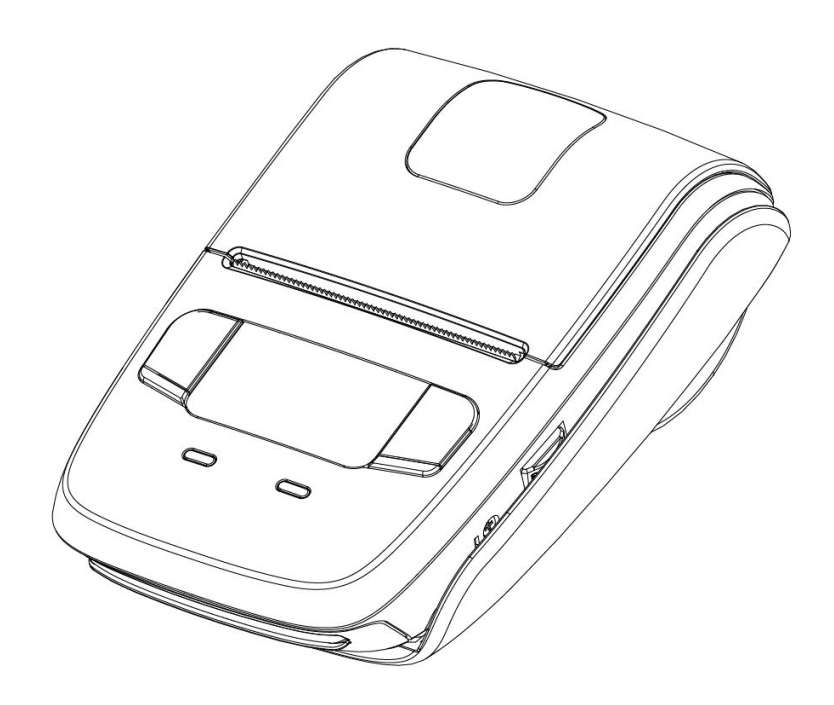

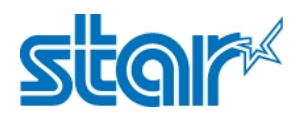

#### <USA model>

#### Federal Communications Commission

#### **Radio Frequency Interference Statement**

This device complies with Part 15 of the FCC Rules. Operation is subject to the following two conditions: (1) This device may not cause harmful interference, and (2) this device must accept any interference received, including interference that may cause undesired operation.

**CAUTION**: Changes or modifications not expressly approved by the party responsible for compliance could void the user's authority to operate the equipment.

**Note**: This equipment has been tested and found to comply with the limits for a Class B digital device, pursuant to part 15 of the FCC Rules. These limits are designed to provide reasonable protection against harmful interference in a residential installation. This equipment generates, uses and can radiate radio frequency energy and, if not installed and used in accordance with the instructions, may cause harmful interference to radio communications.

However, there is no guarantee that interference will not occur in a particular installation. If this equipment does cause harmful interference to radio or television reception, which can be determined by turning the equipment of and on, the user is encouraged to try to correct the interference by one or more of the following measures:

- Reorient or relocate the receiving antenna.
- Increase the separation between the equipment and receiver.

• Connect the equipment into an outlet on a circuit different from that to which the receiver is connected.

#### FCC WARNING

Changes or modifications not expressly approved by the party responsible for compliance could void the user's authority to operate the equipment. For compliance with the Federal Noise Interference Standard, this equipment requires a shielded cable. For RF interference suppression, if a ferrite core is provided with this device, aff it to the interface cable.

The above statement applies only to equipments marketed in U.S.A.

#### <Europe model>

| English:  | Hereby, STAR MICRONICS CO., LTD. declares that this Wireless Device is in compliance |  |
|-----------|--------------------------------------------------------------------------------------|--|
|           | with the essential requirements and other relevant provisions of Directive 1999/5/EC |  |
| Deutsch:  | Hiermit erklärt STAR MICRONICS CO., LTD., dass sich das Gerät Wireless Device in     |  |
| [German]  | Übereinstimmung mit den grundlegenden Anforderungen und den übrigen einschlägigen    |  |
|           | Bestimmungen der Richtlinie 1999/5/EG befidet.                                       |  |
| Svenska:  | Härmed intygar STAR MICRONICS CO., LTD. att denna Wireless Device står I             |  |
| [Swedish] | överensstämmelse med de väsentliga egenskapskravoch övriga relevanta bestämmelser    |  |
|           | som framgår av direktiv 1999/5/EG                                                    |  |
| Español:  | Por medio de la presente STAR MICRONICS CO., LTD. declara que el Wireless Device     |  |
| [Spanish] | cumple con los requisitos esenciales y cualesquiera otras disposiciones aplicables o |  |
|           | exigibles de la Directiva 1999/5/CE.                                                 |  |

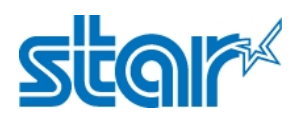

| Português:    | STAR MICRONICS CO., LTD. declara que este Wireless Device está conforme com os                        |  |  |
|---------------|----------------------------------------------------------------------------------------------------|--|--|
| [Portuguese]  | requisitos essenciais e outras disposições da Directiva 1999/5/CE.                                    |  |  |
| Français:     | Par la présente STAR MICRONICS CO., LTD. déclare que l'appareil Wireless Device est                   |  |  |
| [French]      | conforme aux exigences essentielles et aux autres dispositions pertinentes de la directive            |  |  |
|               | 1999/5/CE.                                                                                            |  |  |
| Suomi:        | STAR MICRONICS CO., LTD. vakuuttaa täten että Wireless Device tyyppinen laite on                      |  |  |
| [Finnish]     | direktiivin 1999/5/EY oleellisten vaatimusten jasitä koskevien direktiivin muiden ehtojen             |  |  |
|               | mukainen.                                                                                             |  |  |
| Italiano:     | Con la presente STAR MICRONICS CO., LTD. dichiara che questo Wireless Device è                        |  |  |
| [Italian]     | conforme ai requisiti essenziali ed alle altre disposizioni pertinenti stabilite dalla direttiva      |  |  |
|               | 1999/5/CE.                                                                                            |  |  |
| Dansk:        | Undertegnede STAR MICRONICS CO., LTD. erklærer herved, at følgende udstyr Wireless                    |  |  |
| Nederlands:   | Device overholder de væsentlige krav og øvrige relevante krav i direktiv 1999/5/EF.                   |  |  |
| Nederlands:   | Hierbij verklaart STAR MICRONICS CO., LTD. dat het toestel Wireless Device in                         |  |  |
| [Dutch]       | overeenstemming is met de essentiële eisen en de andere relevante bepalingen van                      |  |  |
|               | richtlijn 1999/5/EG                                                                                   |  |  |
| Eesti:        | Käesolevaga kinnitab STAR MICRONICS CO., LTD. seadme Wireless Device vastavust                        |  |  |
| [Estonian]    | direktiivi 1999/5/EÜ põhinõuetele ja nimetatud direktiivist tulenevatele teistele                     |  |  |
|               | asjakohastele sätetele.                                                                               |  |  |
| Ελλην         | ΜΕΤΗΝ ΠΑΡΟΥΣΑ <b>STAR MICRONICS CO.,LTD.</b> ΔΗΛΩΝΕΙ ΟΤΙ                                              |  |  |
| ικ <b>ή</b> : | Wireless Device ΣΎΜΜΟΡΦΩΝΕΤΑΙ ΠΡΟΣΤΙΣΟΎΣΙΩΔΕΙ                                                         |  |  |
| [Greek]       | Σ ΑΠΑΙΤΗΣΕΙΣΚΑΙ ΤΙΣ ΛΟΙΠΕΣ ΣΧΕΤΙΚΕΣ ΔΙΑΤ                                                              |  |  |
|               | ΑΞΕΙΣΤΗΣΟΔΗΓΙΑΣ 1999/5/ΕΚ.                                                                            |  |  |
| Slovensky:    | STAR MICRONICS CO.,LTD. týmto vyhlasuje, že Wireless Device spĺňa základné požiadavky                 |  |  |
| [Slovak]      | a všetky príslušné ustanovenia Smernice 1999/5/ES.                                                    |  |  |
| Slovensko:    | STAR MICRONICS CO.,LTD. izjavlja, da je ta Wireless Device v skladu z bistvenimi                      |  |  |
| [Slovenian]   | zahtevami in ostalimi relevantnimi določili direktive 1999/5/ES.                                      |  |  |
| Česky:        | STAR MICRONICS CO.,LTD. tímto prohlašuje, že tento Wireless Device je ve shod $\check{\mathrm{e}}$ se |  |  |
| [Czech]       | základními požadavky a dalšími príslušnými ustanoveními smernice 1999/5/ES.                           |  |  |
| Magyar:       | Alulírott, STAR MICRONICS CO., LTD. nyilatkozom, hogy a Wireless Device megfelel a                    |  |  |
| [Hungarian]   | vonatkozó alapvető követelményeknek és az 1999/5/EC irányelv egyéb előírásainak.                      |  |  |
| Бълга         | това Безжично устройство е в съответстви                                                              |  |  |
| рски:         | е със задължителните изисквания и другит                                                              |  |  |
| [Bulgarian]   | е приложими разпоредби на Директива                                                                   |  |  |
|               | 1999/5/EC.                                                                                            |  |  |
| Polski        | Niniejszym STAR MICRONICS CO., LTD. oświadcza, że Wireless Device jest zgodny z                       |  |  |

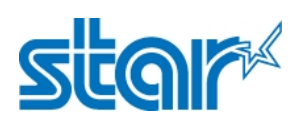

| [Polish]     | zasadniczymi wymogami oraz pozostałymi stosownymi postanowieniami Dyrektywy                |  |
|--------------|--------------------------------------------------------------------------------------------|--|
|              | 1999/5/EC.                                                                                 |  |
| Malti:       | Hawnhekk, STAR MICRONICS CO., LTD., jiddikjara li dan Wireless Device jikkonforma mal-     |  |
| [Maltese]    | ħtiģijiet essenzjali u ma provvedimenti oħrajn relevanti li hemm fid-Dirrettiva 1999/5/EC. |  |
| Latviski:    | Ar šo STAR MICRONICS CO., LTD. deklarē, ka Wireless Device atbilst Direktī vas 1999/5/EK   |  |
| [Latvian]    | būtiskajām prasībām un citiem ar to saistītajiem noteikumiem.                              |  |
| Lietuvių :   | Šiuo STAR MICRONICS CO., LTD. deklaruoja, kad šis Wireless Device atitinka esminius        |  |
| [Lithuanian] | reikalavimus ir kitas 1999/5/EB Direktyvos nuostatas.                                      |  |
| Norsk:       | STAR MICRONICS CO., LTD. erklærer herved at utstyret Wireless Device er i samsvar med      |  |
| [Norwegian]  | de grunnleggende krav og øvrige relevante krav i direktiv 1999/5/EF.                       |  |
| Íslenska:    | Hér með lýsir STAR MICRONICS CO.,LTD. yfi Því að Wireless Device er í samræmi við          |  |
| [Icelandic]  | grunnkröfur og aðrar kröfur, sem gerðar eru í tilskipun 1999/5/EC.                         |  |

This is a class B product. In a domestic environment, this product may cause radio interference, in which case the user may be required to take adequate measures.

- Notice: This device can be operated in all European countries.
- France: Outdoor use limited to 10 mW e.i.r.p. within the band 2454-2483.5 MHz. (The wireless output power of this printer is less than 10mW e.i.r.p.)
- Italy: For private use, a general authorisation is required if WAS/RLAN's are used outside own premises. For public use, a general authorisation is required.
- Norway: This subsection does not apply for the geographical area within a radius of 20 km from the centre of Ny-Ålesund.

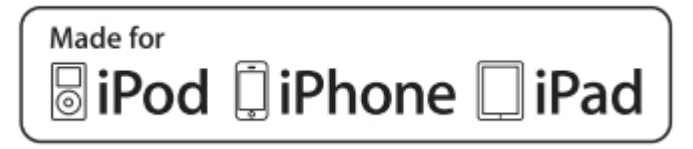

"Made for iPod","Made for iPhone","Made for iPad" mean that an electronic accessory has been designed to connect specially to iPod, iPhone and iPad, respectively, and has been certified by the developer to meet Apple performance standards.

Apple is not responsible for the operation of this device or its compliance with safety and regulatory standards.

iPod is a trademark of Apple Inc., registered in the U.S. and other countries.

iPod touch is a trademark of Apple Inc. iPhone is a trademark of Apple Inc. iPad is a trademark of Apple Inc.

#### Trademark acknowledgments

SM-L204: Star Micronics Co., Ltd.

Notice

- All rights reserved. Reproduction of any part of this manual in any form whatsoever, without STAR's express permission is forbidden.
- The contents of this manual are subject to change without notice.
- All efforts have been made to ensure the accuracy of the contents of this manual at the time of going to press. However, should any errors be detected, STAR would greatly appreciate being informed of them.
- The above notwithstanding, STAR can assume no responsibility for any errors in this manual.

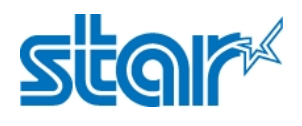

# **Caution Symbol**

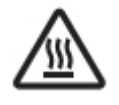

This symbol is placed near the thermal head to indicate that it may be hot.

Never touch the thermal head immediately after the printer has been used.

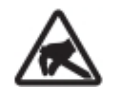

This symbol is placed near the thermal head to indicate that it is easily damaged. Observe the precautions for handling electrostatic sensitive devices.

# Safety Precautions

Please be sure to read

#### To use this product in safety, please follow the precautions given below.

# 

- If you notice smoke, a strange smell, or a strange sound, turn off the power immediately, and remove the battery pack Then contact the dealer.
- If any foreign material (metal scraps, water, or other fluid) enters the printer, immediately turn off the printer and remove the USB cable and/or battery pack. Then, contact your dealer for advice.
   Continued use of the printer could result in a fire.
- Never attempt to repair the printer yourself. Also do not disassemble or modify the product. Doing so could lead to injury, fire, or electric shock.
- Do not touch the tear bar.
  - ①There is a tear bar inside the paper outlet slot. Not only should you not put your hand in the paper outlet slot while printing is in progress, never put your hand into the outlet even when printing is not in progress.

2 The printer cover can be opened when replacing the paper. However,

- Since the tear bar is on the inside of the printer cover, be careful not to
- place your face or hands too close to the tear bar.
- During and immediately after printing, the area around the thermal head is very hot.Do not touch it, as you could be burned.
- If any battery fluid gets on your skin or clothing, immediately wash the affected area with fresh water. Otherwise, skin damage may result.
- The battery pack may be hot immediately after the product has been used.

### Using the Printer

- Some semiconductors can be damaged by static electricity.Be sure to turn off the printer when inserting or removing the battery pack.
- Do not drop the printer or hit it against a hard object.

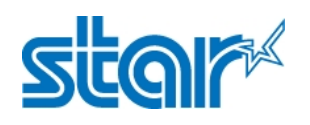

- Do not open the printer cover while the printer is printing.
- Before you open the printer cover, make sure that printing data is not being sent to the printer.
- Do not unplug or plug in a USB cable while the printer is printing or during communication.
- Do not touch a USB connector while the printer is printing.
- Turn off the printer when you are not using it.
- When the printer is used in a low temperature environment, the battery's performance will be diminished, and the amount of time that you can use the printer for may be reduced.
- Do not pull out paper while the printer cover is closed.
- The heating element and the driver IC of the thermal head are easily damaged. Do not touch them with metal objects, sandpaper, etc.
- Printing quality may suffer if the thermal head heating element becomes soiled by being touched with your hands. Do not touch the thermal head heating element.
- There is a risk of damage to the driver IC of the thermal head from static electricity. Never directly touch the IC.
- Do not operate the printer if there is moisture on the front surface of the head from condensation, etc.

#### ■ Thermal Paper Handling

- Only use thermal paper with the designated specifications. The printing quality and working life of the thermal head cannot be guaranteed if any paper other than that recommended is used. In particular, paper containing [Na+, K+, C1-] may drastically reduce the working life of the thermal head. Please exercise caution.
- Store the thermal paper in a cool, dry, dark location.
- Do not rub the thermal paper with a hard object.
- Do not leave the thermal paper in contact with plastic film, an eraser, or adhesive tape for a long period of time.
- Do not stack the thermal paper on fresh diazo copies or wet-type copies.
- Do not use chemical glue on the thermal paper.
- Do not use thermal paper that has been stored for a long period of time.

### Operating Environment for the Printer

Before actually unpacking the printer, you should take a few minutes to think about where you plan to use it. Remember the following points when doing this.

- Do not use the printer in an environment in which it will be subject to strong shaking while it is printing.
- Be careful to ensure that the printer is not exposed to direct sunlight. The appropriate environment for using the printer is described below.

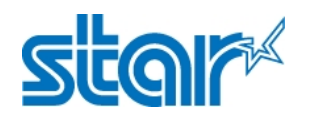

Temperature: 0°C to 40°C

Humidity: 20% RH to 85% RH (no condensation)

- Do not place the printer near a copying machine or other device that produces a strong electromagnetic field.
- Keep the printer sufficiently removed from heaters and other sources of heat.
- Use the printer in a clean, low-humidity environment that is free from dust.
- Avoid using the printer in high-humidity rooms.

#### Printer Maintenance

#### Please perform the following maintenance every 6 months.

• Thermal head

Dip a cotton swab in an alcohol solvent (ethanol, methanol, or isopropyl alcohol), and clean the heating area of the head.

Platen

While turning the platen, use a soft dry cloth to lightly rub the entire surface of the platen and remove any foreign objects.

Paper storage unit and the surrounding area

Remove any dirt, dust, pieces of paper, etc., from the paper storage unit.

• Card reader

Regularly blow air onto the card reader to remove any dust from the card slot.

#### Using a Magnetic Card

- Do not bring magnets near the card, and do not store the card near a device that produces a magnetic field (such as a mobile phone, speaker, or TV). If you do so, the data on the card may be deleted.
- Do not leave the card in a high-temperature environment (such as the dashboard of a car). If you do so, the card may bend.
- Do not touch the card with dirty or wet hands. Also, do not attach adhesive tape or glue to the card.Failing to follow the above precautions could cause the card to stop working properly.

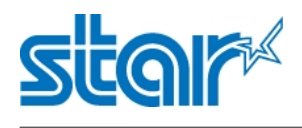

# CONTENTS

| Chapter 1 Brief Introduction                       | 1  |
|----------------------------------------------------|----|
| 1.1Appearance                                      | 1  |
| 1.2 Printer & Accessories                          | 2  |
| 1.3 Product Overview                               | 3  |
| Chapter 2 Specifications                           | 4  |
| 2.1 General specification                          | 4  |
| 2.2 Dimensions                                     | 6  |
| 2.3 Paper                                          | 7  |
| 2.3.1 Paper specification                          | 7  |
| 2.3.2 Recommended paper                            | 7  |
| 2.3 Printing range                                 | 7  |
| 2.4 Specification of black mark                    |    |
| 2.5 Code page                                      |    |
| Chapter 3 Operation Methods                        | 12 |
| 3.1 Preparation before using                       | 12 |
| 3.1.1 Battery pack installation                    | 12 |
| 3.1.2 Paper loading                                |    |
| 3.2 Basic Function                                 |    |
| 3.2.1 Printer on                                   | 13 |
| 3.2.2 Printer off                                  |    |
| 3.2.3 Self-test                                    |    |
| 3.2.4 Paper feeding                                |    |
| 3.2.5 Battery Charging                             | 14 |
| 3.3 Bluetooth                                      | 17 |
| 3.4 Parameter setting                              |    |
| 3.4.1 Menu Operating                               |    |
| 3.4.2 Descriptions with each icon                  |    |
| 3.5 Magnetic card operation                        | 21 |
| 3.5.1 Magnetic Card                                | 21 |
| 3.5.2 Magnetic Card Operation                      | 23 |
| 3.6 Belt Clip Usage                                | 24 |
| 3.7 OLED panels and LED lamp and Buzzer definition | 24 |
| 3.7.1 OLED description                             | 24 |
| 3.7.2 LED description                              | 24 |

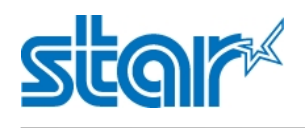

# SM-L204

| 3.7.3 Buzzer description         | 25 |
|----------------------------------|----|
| 3.8 Instruction for Sleep Mode   | 25 |
| 3.9 Usage of STAR Utility        | 25 |
| Chapter 4 Interface              |    |
| 4.1 USB 2.0 Full Speed interface |    |
| Chapter 5 Trouble shooting       | 32 |
| Annex1                           | 35 |

| This manual supports the following firmware version.                                |  |  |  |
|-------------------------------------------------------------------------------------|--|--|--|
| Firmware VersionVer.1.01.02                                                         |  |  |  |
| Refer to the appropriate manual which supports the firmware version of you printer. |  |  |  |
| The firmware version can be confirmed by the self-test. (Refer to 3.2.3 Self-test)  |  |  |  |
|                                                                                     |  |  |  |
|                                                                                     |  |  |  |

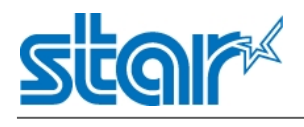

# **Chapter 1 Brief Introduction**

# **1.1Appearance**

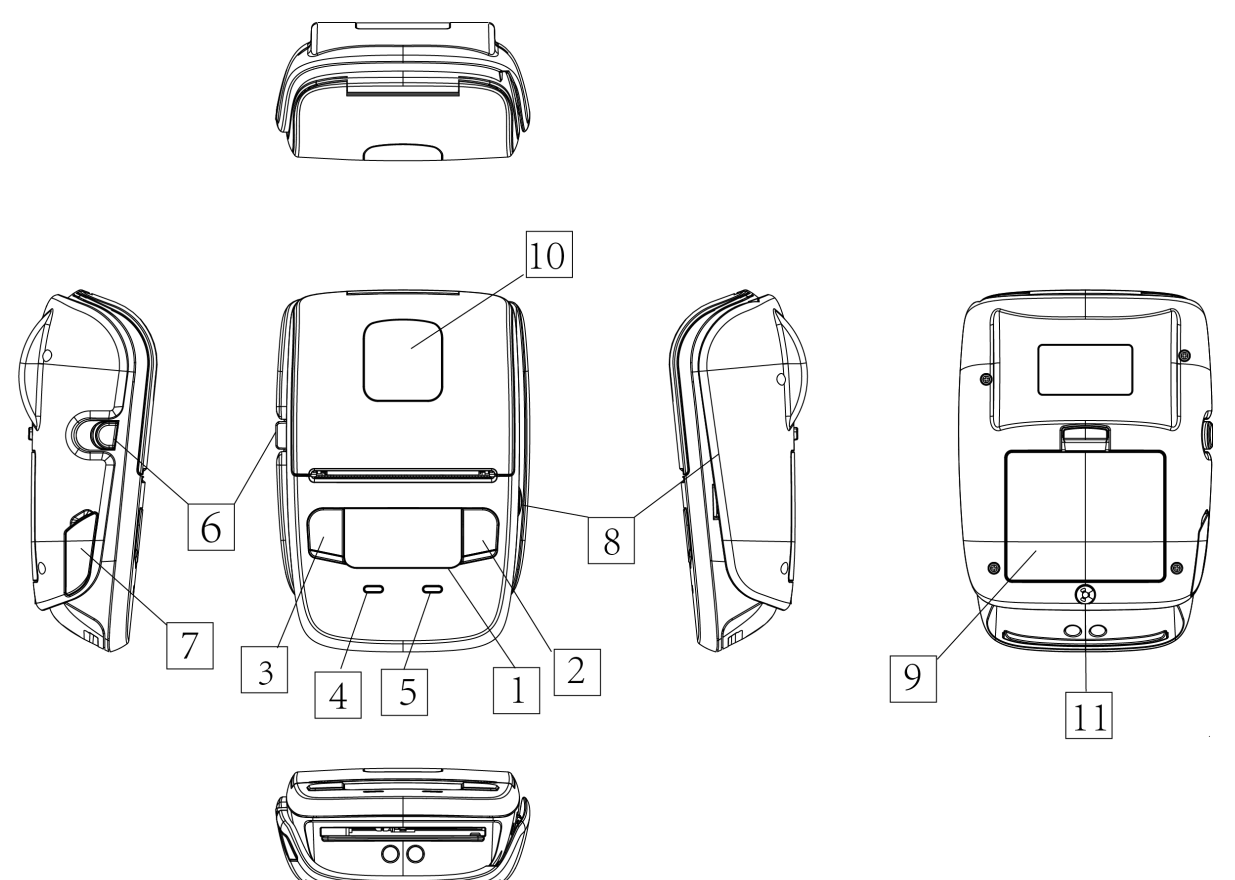

| 1.OLED Panels        | 7.USB Interface                  |
|----------------------|----------------------------------|
| 2.[FEED] Button      | 8.Magnetic Stripe Reader         |
| 3.[MODE] Button      | (MSR mounting model)             |
| 4.Green [POWER] Lamp | 9.Battery Pack                   |
| 5.Blue [ERROR] Lamp  | 10.Paper Roll Perspective Window |
| 6.Cover Open Button  | 11.Belt Strap Hole               |

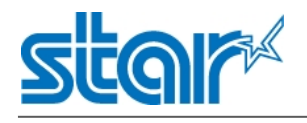

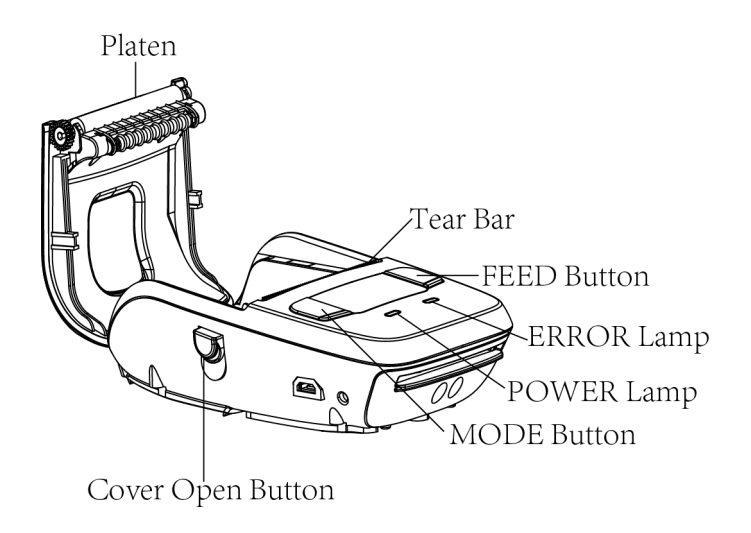

# **1.2 Printer & Accessories**

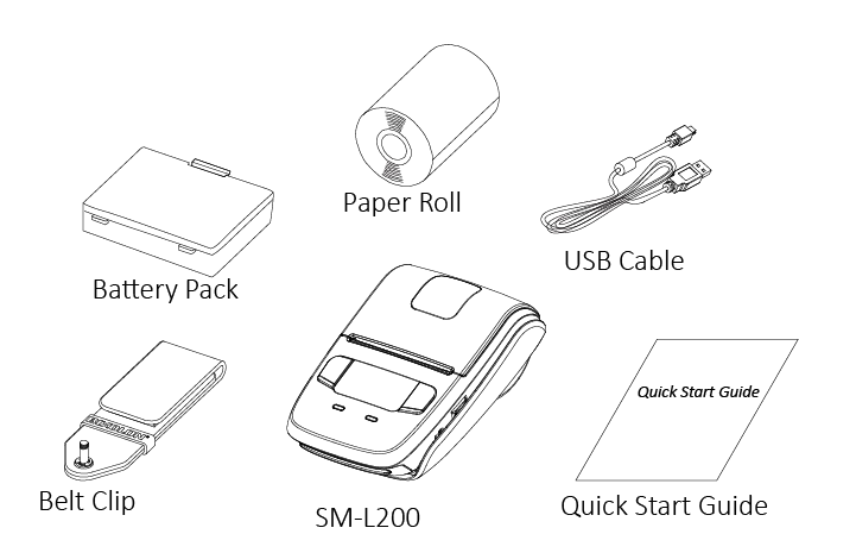

#### **Optional Accessories**

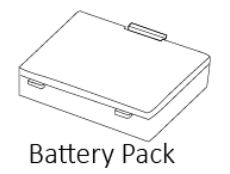

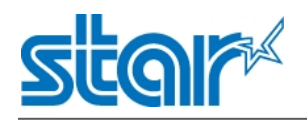

# **1.3 Product Overview**

This printer is perfect for mobile banking systems, retail, POS (point of sale) terminals and other forms of mobile computing.

The characteristics of this printer are listed below:

- •Pocket size (83 imes 122.5 imes 44mm)
- •Extremely light and mobile (220g including Battery pack)
- •Ultra-long standby time(20h) and continuously work for 1.2 hours
- •1.2m Drop Resistance (Tough Rubber Type Case Design)
- \*Our test procedure, Not guarantee
- •Very silent printing thru direct thermal printing method
- Print speed 30mm/s (Paper feed 70mm/s)
- •Standard-equipped dual interface(USB and Bluetooth Ver3.0/4.0[BLE] Dual Mode)
- •Support Magnetic Stripe Reader <Model with Card Reader>
- •Support Graphic FSTN(128imes64 dots) with Blue Backlight
- •Belt Clip as a standard accessory
- •Support text and graphic printing
- Drop-in design that makes it easy to load paper
- •A printer cover that can be opened with the touch of a button
- Printer cover open sensor, Paper-out sensor and Black mark sensor

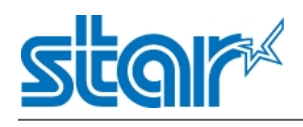

# **Chapter 2 Specifications**

# 2.1 General specification

# Table 2-1 General specification

|                        |                                    |                                                         | (1/2)                         |  |
|------------------------|------------------------------------|---------------------------------------------------------|-------------------------------|--|
|                        | Item                               | Pa                                                      | rameter                       |  |
|                        | Printing method                    | Thermal line printing                                   | Thermal line printing         |  |
| Drinting               | Resolution                         | 203dpi (8dots/mm)                                       | 203dpi (8dots/mm)             |  |
| Printing               | Printing speed                     | 70mm/s (Max.)                                           | 70mm/s (Max.)                 |  |
|                        | Valid printing width               | 48mm (384dots)                                          | 48mm (384dots)                |  |
|                        |                                    | Diveteeth See                                           | Bluetooth Ver 3.0/4.0 [BLE]   |  |
|                        |                                    | Bluetooth Spec                                          | Dual Mode                     |  |
|                        |                                    | Frequency range                                         | 2.4GHz ISM band               |  |
|                        | Distant                            | Data transmission rate                                  | 115200bps adjustable          |  |
| Interface              | Bluetooth                          | Data bit                                                | 8 data bit fixed              |  |
|                        |                                    | Parity bit                                              | No parity fixed               |  |
|                        |                                    | Stop bit                                                | 1 stop bit fixed              |  |
|                        |                                    | SSP                                                     | Compatible                    |  |
|                        | USB 2.0 Full Speed                 | ·                                                       | ·                             |  |
| Power saving           | Sleep mode                         | YES                                                     |                               |  |
|                        | Freed                              | Alphanumeric: 9x17, 9x24, 12x24 dots                    |                               |  |
| Character Set          | haracter Set Font Kanji:24x24 dots |                                                         |                               |  |
| Damaada                | 10                                 | UPC-A, UPC-E, EAN8, EAN13, CODE39, ITF, CODE128,        |                               |  |
| Barcode<br>Symbologies | 1D                                 | CODE93                                                  |                               |  |
|                        | 2D                                 | QR code,PDF417                                          | QR code,PDF417                |  |
| Cranhias               |                                    | Support bitmap printing with different density and user |                               |  |
| Graphics               |                                    | defined bitmap printing (                               | Max. 512K for total)          |  |
| Detection              | Soncore                            | Printer cover open sensor                               | r, Paper-out sensor and Black |  |
| Detection              | Sensors                            | mark sensor                                             |                               |  |
|                        | Power lamp                         | Green                                                   |                               |  |
| LED lamp               | Error lamp                         | Blue                                                    |                               |  |

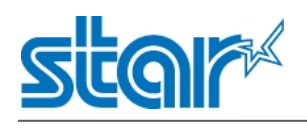

| Table 2-1 General specification(Continued) | Table 2-1 | General | specification | (Continued) |
|--------------------------------------------|-----------|---------|---------------|-------------|
|--------------------------------------------|-----------|---------|---------------|-------------|

| (2 | 12               | ١ |
|----|------------------|---|
| 1  | / <del>~</del> . | , |

|                 | Item                                                           | Parameter                                              |  |
|-----------------|----------------------------------------------------------------|--------------------------------------------------------|--|
| Charging        | USB charge                                                     |                                                        |  |
| Charging        | Output DC 5V $=$ $=$ $=$ 0.5A,Time required for full charge:5H |                                                        |  |
|                 | Battery                                                        | 1700mA 3.7V rechargeable battery pack                  |  |
| Dowor cupply    | Patton                                                         | Approximately 12 hour printing (12 receipts per hour)  |  |
| Power supply    | operating time                                                 | Approximately 12.5 hour printing (12 receipts per hour |  |
|                 |                                                                | with sleep mode)                                       |  |
| FSTN            | •                                                              | 128 x 64 dots with Blue Backlight                      |  |
|                 | Paper type                                                     | Thermal paper                                          |  |
| Paper           | Paper width                                                    | 57.5±0.5mm                                             |  |
|                 | Paper thickness                                                | 0.053mm≤X ≤0.12mm                                      |  |
|                 | Roll paper diameter                                            | 13mm≤Ø≤40.5mm                                          |  |
|                 | Recommended paper                                              | P220AG,FD200,Alpha 400-2.1                             |  |
|                 | Operation condition                                            | 0°C to 40°C , 20% to 85%RH                             |  |
| Physical        | Storage condition                                              | -20°C to 70°C, 5% to 95%RH                             |  |
| characteristics | Dimension                                                      | 83(W) x 122.5(D) x 44(H) mm                            |  |
|                 | Weight                                                         | 220g (including battery pack)                          |  |
| Poliobility     | трц                                                            | 50km(not more than 12.5% printing density)/100 million |  |
| Reliability     |                                                                | pulses                                                 |  |
| Software        | Emulation                                                      | StarLine mode                                          |  |

# MWARNING:

Pls.use the recommended thermal paper or same quality paper, otherwise it will influence the printing quality and decrease the thermal print head life.

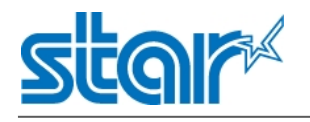

# 2.2 Dimensions

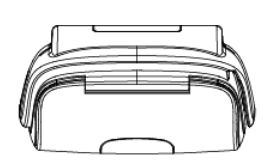

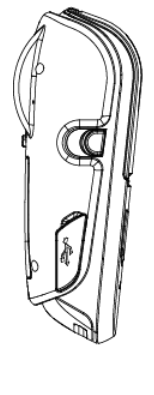

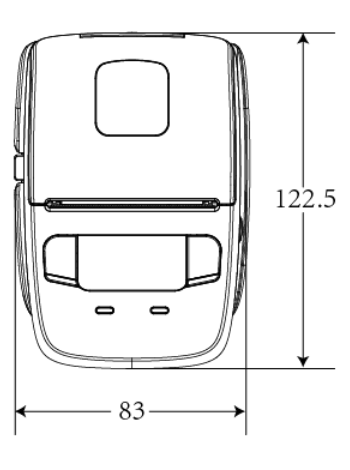

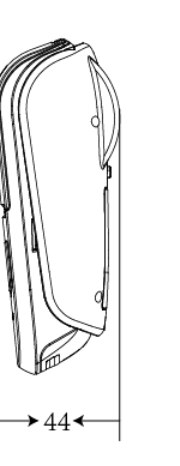

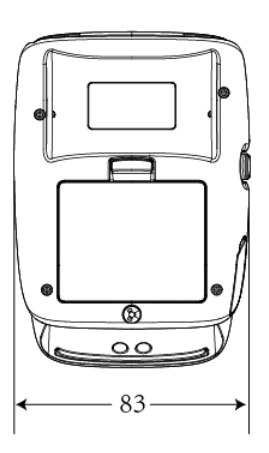

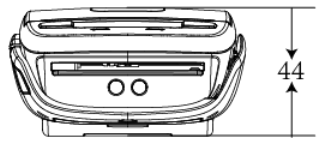

- External Dimension :83mm (W) x 122.5mm (D) x 44mm (H)
- Weight : 220g (including battery pack)
- Body color :Black

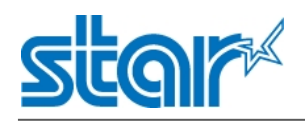

# 2.3 Paper 2.3.1 Paper specification

| Paper type          | Thermal paper     |
|---------------------|-------------------|
| Paper width         | 58mm              |
| Paper thickness     | 0.053mm≤X ≤0.12mm |
| Roll paper diameter | 13mm≤Ø≤40.5mm     |

#### 2.3.2 Recommended paper

| Manufacturer                   | Product Name  |
|--------------------------------|---------------|
| Mitsubishi Paper Mills Limited | P220AG        |
| Oji Paper Co., Ltd.            | PD450         |
| APPLETON                       | Alpha 800-2.4 |
| KANZAKI (Oji Paper USA)        | P-350         |

#### 2.3 Printing range

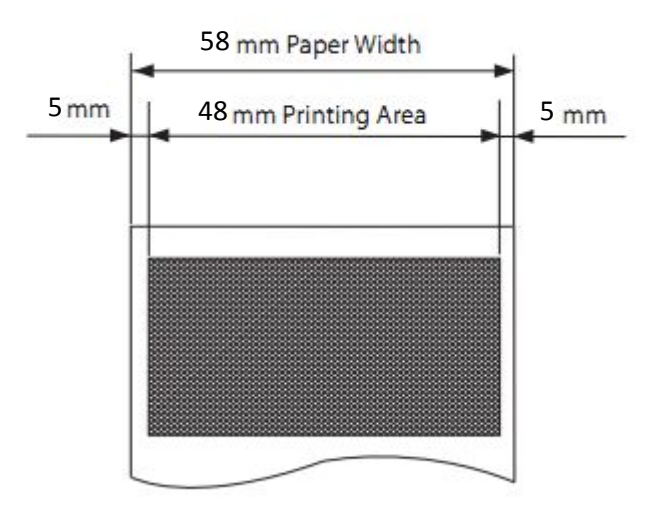

# 

1)Do not use roll paper whose end is glued to its core, because the printer will be unable to properly detect the end of the paper. Also, we recommend that you use roll paper that has a roll end mark at its end.

2)Chemicals and oil may cause the roll paper to change color or cause the printed characters to become lighter.

3)Please be aware that the roll paper can be affected by heat, humidity, and direct sunlight. 4)The roll paper may change color if you scratch it with your fingernail, a hard piece of metal, etc.

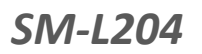

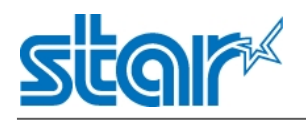

# 2.4 Specification of black mark

# • Thermal paper

SM-L204 supports black mark on both sides of the paper and the specification of black mark is illustrated by the following image.

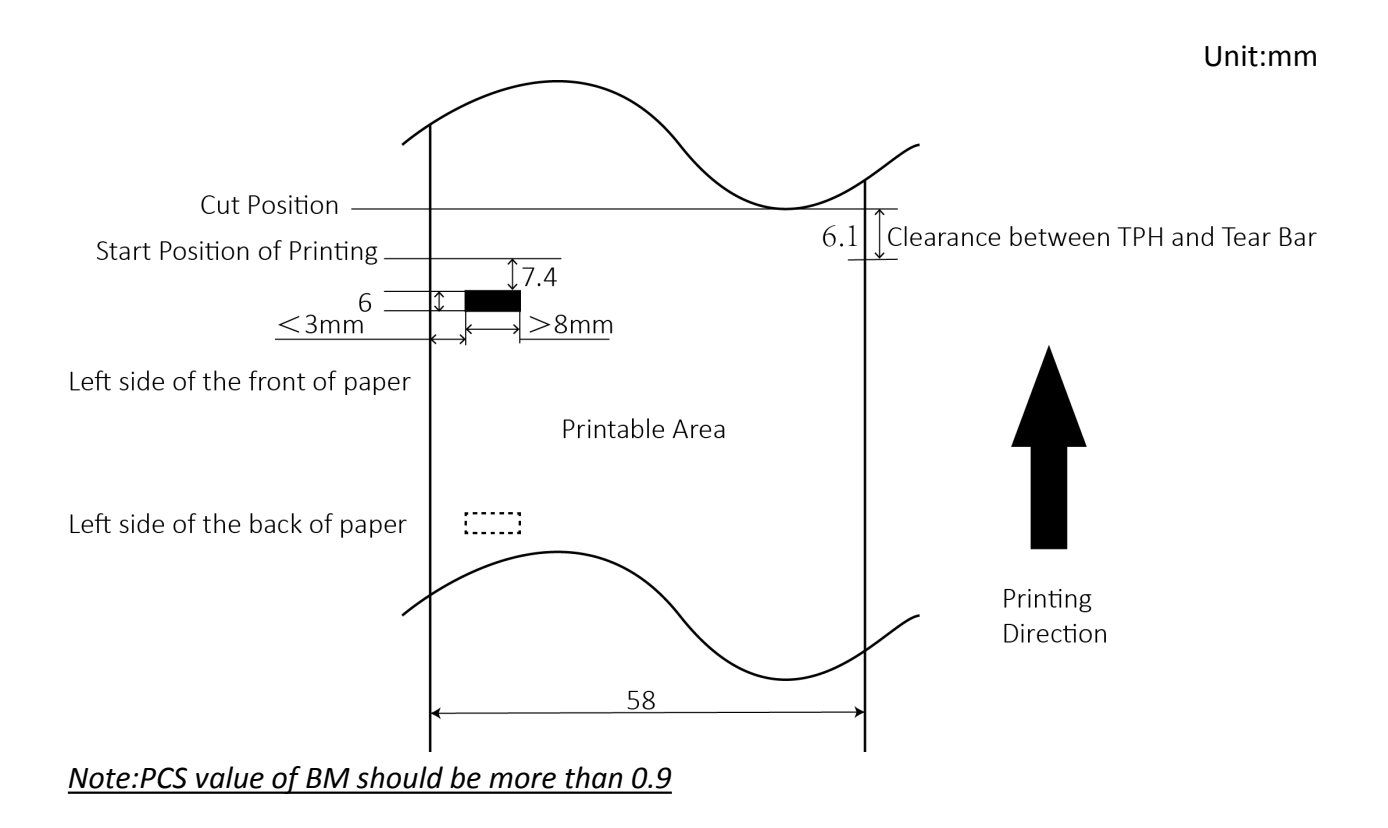

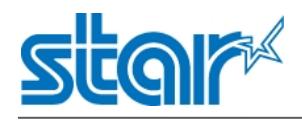

# • Label paper

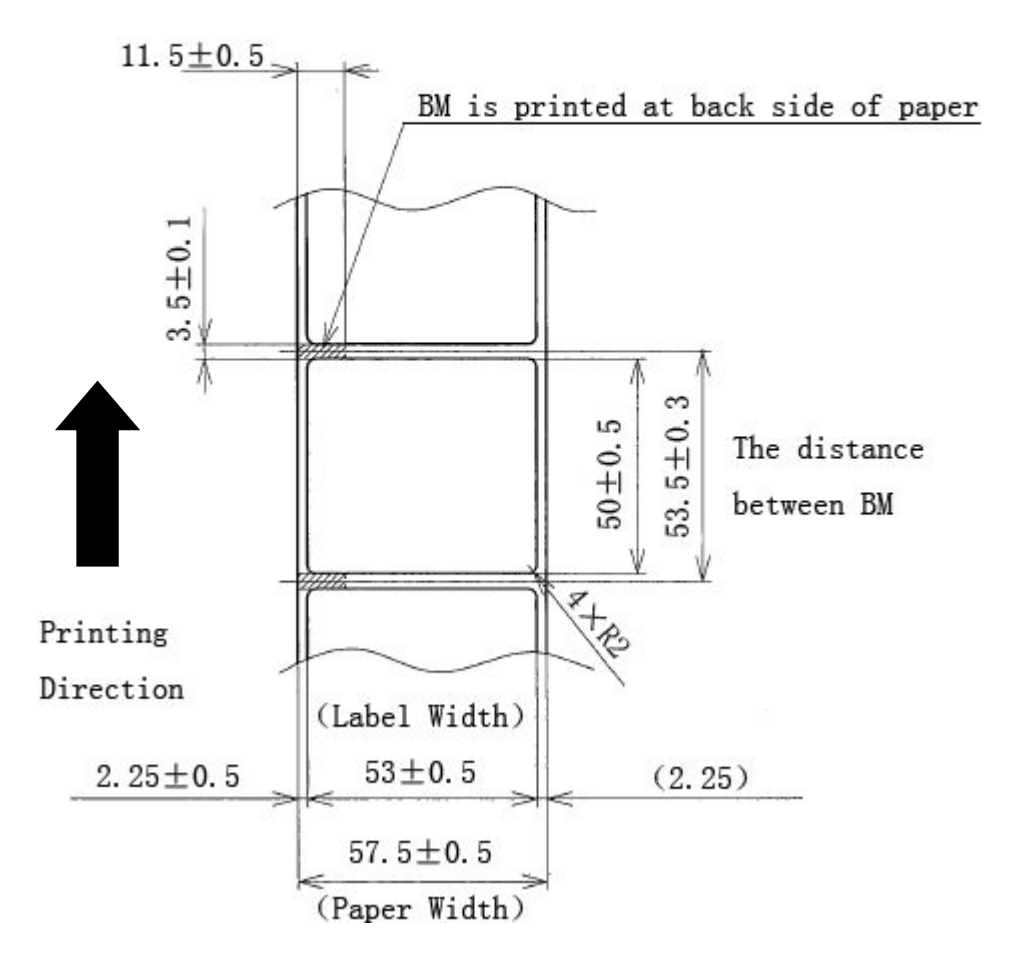

Note:PCS value of BM should be more than 0.9

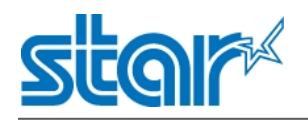

# 2.5 Code page

# Table 2-5 Code page

(1/2)

| Code page                                               |
|---------------------------------------------------------|
| Page 0, Normal is selected.                             |
| Page 1, CodePage 437 (USA,Std. Europe) is selected.     |
| Page 2, Katakana is selected.                           |
| Page 3, CodePage 437 (USA,Std. Europe) is selected.     |
| Page 4, Codepage 858 (Multilingual) is selected.        |
| Page 5, Codepage 852 (Latin-2) is selected.             |
| Page 6, Codepage 860 (Portuguese) is selected.          |
| Page 7, Codepage 861 (Icelandic) is selected.           |
| Page 8, Codepage 863 (Canadian French) is selected.     |
| Page 9, Codepage 865 (Nordic) is selected.              |
| Page 10, Codepage 866 (Cyrillic Russian) is selected.   |
| Page 11, Codepage 855 (Cyrillic Bulgarian) is selected. |
| Page 12, Codepage 857 (Turkey) is selected.             |
| Page 13, Codepage 862 (Israel (Hebrew)) is selected.    |
| Page 14, Codepage 864 (Arabic) is selected.             |
| Page 15, Codepage 737 (Greek) is selected.              |
| Page 16, Codepage 851 (Greek) is selected.              |
| Page 17, Codepage 869 (Greek) is selected.              |
| Page 18, Codepage 928 (Greek) is selected.              |
| Page 19, Codepage 772 (Lithuanian) is selected.         |
| Page 20, Codepage 774 (Lithuanian) is selected.         |
| Page 21, Codepage 874 (Thai) is selected.               |
| Page 32, Codepage 1252 (Windows Latin-1) is selected.   |

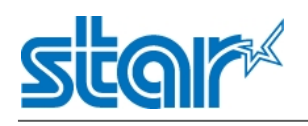

### Table 2-5 Code page(Continued)

| (2/2)                                                                               |
|-------------------------------------------------------------------------------------|
| Code page                                                                           |
| Page 33, Codepage 1250 (Windows Latin-2) is selected.                               |
| Page 34, Codepage 1251 (Windows Cyrillic) is selected.                              |
| Page 64, Codepage 3840 (IBM-Russian) is selected.                                   |
| Page 65, Codepage 3841 (Gost) is selected.                                          |
| Page 66, Codepage 3843 (Polish) is selected.                                        |
| Page 67, Codepage 3844 (CS2) is selected.                                           |
| Page 68, Codepage 3845 (Hungarian) is selected.                                     |
| Page 69, Codepage 3846 (Turkish) is selected.                                       |
| Page 70, Codepage 3847 (Brazil-ABNT) is selected.                                   |
| Page 71, Codepage 3848 (Brazil-) is selected.                                       |
| Page 72, Codepage 1001 (Arabic) is selected.                                        |
| Page 73, Codepage 2001 (Lithuanian-KBL) is selected.                                |
| Page 74, Codepage 3001 (Estonian-1) is selected.                                    |
| Page 75, Codepage 3002 (Estonian-2) is selected.                                    |
| Page 76, Codepage 3011 (Latvian-1) is selected.                                     |
| Page 77, Codepage 3012 (Latvian-2) is selected.                                     |
| Page 78, Codepage 3021 (Bulgarian) is selected.                                     |
| Page 79, Codepage 3041 (Maltese) is selected.                                       |
| Page 96, if current font is not Font-C, Thai Character Code 42 (Thai) is selected.  |
| Page 97, if current font is not Font-C, Thai Character Code 11 (Thai) is selected.  |
| Page 98, if current font is not Font-C, Thai Character Code 13 (Thai) is selected.  |
| Page 99, if current font is not Font-C, Thai Character Code 14 (Thai) is selected.  |
| Page 100, if current font is not Font-C, Thai Character Code 16 (Thai) is selected. |
| Page 101, if current font is not Font-C, Thai Character Code 17 (Thai) is selected. |
| Page 102, if current font is not Font-C, Thai Character Code 18 (Thai) is selected. |

Note: Please refer to SM-L204 Programming Manual

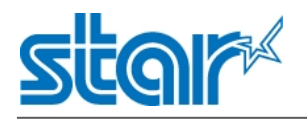

# **Chapter 3 Operation Methods**

**3.1 Preparation before using 3.1.1 Battery pack installation** 

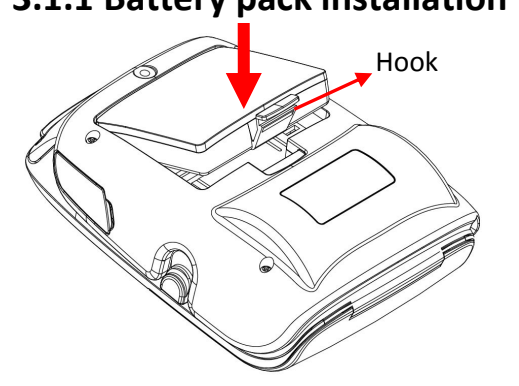

1. Make sure that the printer has been turned off before you insert or remove the battery pack.

2.Push the battery into the slot until a snapping sound is heard.

3.Pull back the hook and remove the battery pack, following the direction of the arrow.

### 3.1.2 Paper loading

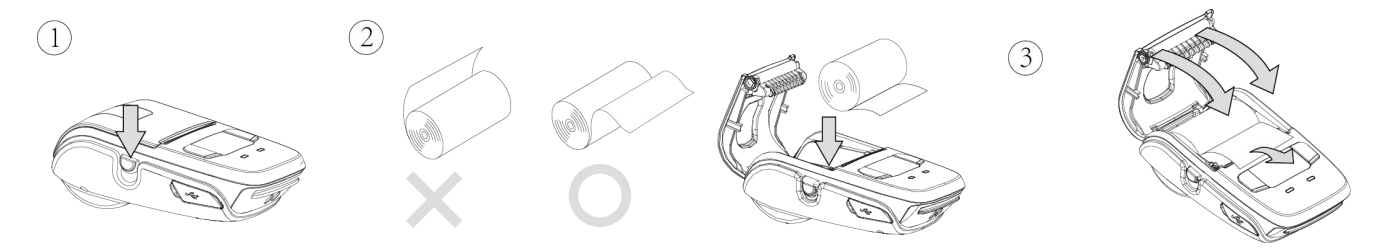

#### **Operation methods:**

1) Press the cover open button to open the paper cover.

2) Load the roll paper in the orientation shown in the figure above, and then pull the end of the roll straight toward you.

3)Close the top cover.Press down on both sides of the printer cover to close it firmly.When you close the printer cover, make sure that it is closed on both sides.

4) Use the tear bar to cut the extra paper.

# 

When ERROR lamp is flashing, please make sure the cover is closed correctly. If it's not, open the cover and close it correctly. When the paper is jammed, be sure to open the printer cover before removing the jammed paper. Do not under any circumstances try to pull out the jammed paper forcefully while the printer cover is closed, Doing so may damage parts of the printer.

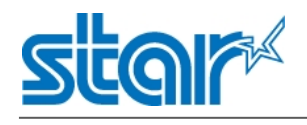

### 3.2 Basic Function 3.2.1 Printer on

The printer is powered on by pressing the **[**MODE**]** button for about 2 seconds;

#### 3.2.2 Printer off

The printer is off after hold down the **(**MODE**)** button for about 2 seconds. All the lamps and OLED panels are off whenever the printer is off.

#### 3.2.3 Self-test

You can use a self test to check the printer's settings.

Before you start the self test, make sure that roll paper has been properly loaded into the printer.

#### Self-test Procedure:

1) Turn on the power while holding down 【FEED】 button.

2) The printer will print the current printer status, including the firmware version, and print settings.

3) The self test will finish automatically. The printer will be ready to receive data after the self test finishes.

Self-test sample:

| Model               | 1: SM-1 200                             |
|---------------------|-----------------------------------------|
| Firm                | ware:1.01.02 MSp                        |
| Build               | date: Dec 12 2014                       |
| Build               | time: 10:04:52                          |
| S/N:                | XXXXXXXXXXXXXXXXXXXXXXXXXXXXXXXXXXXXXXX |
| Batte               | eryVoltage: 3.91 v                      |
| TRIUS               | Tooth C. I.                             |
| Nama                | STAD L 200 Sure]                        |
| Blue!               | toothID: PC pr se                       |
| Simol               | Paining Division Division               |
| O A HEP A           | ie faiting, pisadie                     |
| [Inst               | tall Fonts1                             |
| ID F                | ont Name                                |
| 0 5                 | SYSTEM 12x24                            |
| 1                   | 24x24 JIS                               |
|                     |                                         |
| [ASC:               | ll Samples]                             |
| 1"#:                | \$%&`()*+,-,/0123456789:;<=>?           |
| @ABCI               | DEFGHIJKLMNOPORSTUVWXYZ[¥]              |
| abci                | defghijkl#nopqrstuvwxyz{ }`≋            |
|                     | annual Cuthols                          |
| 10                  | EEDCBA9876543210 HEY                    |
| (0)                 | N0000000000000000 8010                  |
| <1>                 | 000000000000000000000000000000000000000 |
| (2)                 | 000000000000000000000000000000000000000 |
| (3)                 | 000000000000000 0000                    |
| <4>                 | 00000000000000 0040                     |
| <7>                 | 0000 000000000000000000                 |
| <r></r>             | 0000 0000000000000000000000000000000000 |
| (5)                 | 000000000000000000000000000000000000000 |
| $\langle T \rangle$ | 000000000000000000000000000000000000000 |
|                     | emory Switch Detail                     |
| KODE                | = Emulation:Star Line/T                 |
| (0)5                | = SHIFT-JIS mode:Enable                 |
| (0)4                | = Character Mode:JIS                    |
| <1>0                | -C= Top Search:Cover Close              |
| (1)8                | = Black Mark:Invalid                    |
| <1>4                | = Zero Style:Normal                     |
| (1)3                | -O= Inter. Char:USA                     |
| (2)2.               | -O= Print Density:Medium                |
| (3)5                | = Kanji Pitch:26 dot                    |
| (3)4                | = ANK Pitch:12 dot                      |
| (3)0                | = Feed Pitch:4 mm                       |
| <4>D                | -O= Black Mark Adjustment:64            |
| dots                | s                                       |
| 3(1)                | on Paper Type:Receipt                   |
| (R)1-               | on Power Down: 120 min                  |
| (2)0.               | os sleen Mode:60 s                      |
| (150-               | -0= oredh manner -                      |
|                     |                                         |
|                     |                                         |
| Salf                | test Finished.                          |

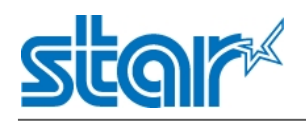

#### 3.2.4 Paper feeding

#### Thermal receipt paper

Press **[**FEED**]** button and Printer will execute paper feeding until released **[**FEED**]** button or stop feeding when reaching max feeding distance (200mm).

#### Black mark paper

Press **[**FEED**]** button and Printer will stop feeding when it detect the black mark. NOTE: If the length between mark is set to 0, printer will feed paper ignoring the black mark.

### 3.2.5 Battery Charging

When battery pack runs out of power, the battery icon will be flashing. It will power off automatically when continues printing. If you want to go on, please charge it.

#### Charging method:

Plug in socket with USB charging

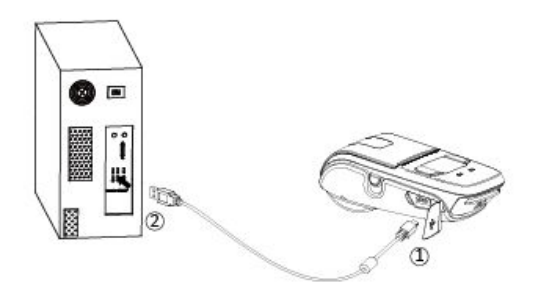

#### **Power-off charging:**

• POWER lamp will always flash in green color and goes off when fully charged.

#### Power-on charging:

• POWER lamp will keep flashing in green color, and stop flashing when fully charged.

Charging the printer when it is on, if battery icon on the screen shows fully charged, turn off the printer and let the battery charge until the power lamp shows fully charged.

# ${ m m m \hat{M}}$ Notes about the Battery Pack

#### General Battery Characteristics

•The battery is a consumable and its performance over time will gradually decrease.

•While not in use, the battery will slowly discharge itself.

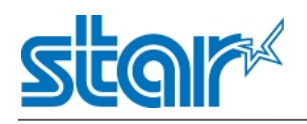

Prepare a battery pack that has been charged relatively recently (1 to 2 days earlier).

•To ensure that the battery lasts for a long time, we recommend that you turn off the printer whenever possible.

•When used at low temperatures, battery performance will temporarily decline. Be sure to have a fullycharged spare battery standing by if the printer will operate in a cold environment.

#### Charging the Battery Pack

•The battery pack can be charged at ambient temperatures between 0 and 40°C.

•The time required to charge the battery pack varies depending on the voltage and the ambient temperature.Normally, it takes 4 to 5 hours to charge the battery pack.

•It will take longer to charge the battery pack if you print while charging the battery pack.

• Do not remove the battery pack while it is being charged.

•Fully charge the battery prior to using the printer.Otherwise, the performance of the battery may be affected.

•There is no need to completely discharge or use up a rechargeable Li-polymer battery before recharging it.

• It is normal for the battery pack to be hot after it has finished charging or been used.

•Do not recharge a battery pack that has just been fully charged.

#### Battery Pack Life

The battery can be charged approximately 500 times in the normal temperature range without losing performance. If an extreme decline in the running time of the battery is noticed, the battery is reaching the end of its usable life. It is recommended to replace the old battery with a new one.
When charging, printing is available.

#### Notes about Using the Battery Pack

•Only use a designated battery pack.

•Only use the designated battery charging method.

You cannot use a USB cable other than the designated USB cable.

•Do not throw the battery into a fire, place it near a flame or heating device, or leave it in a hot environment (under direct sunlight, in a car, etc.).

• Do not use a battery pack that has been dropped or subjected to a shock in some other way.

• Do not disassemble or modify the battery pack.

• Do not short the terminals of the battery pack or get it wet.

Do not place the battery pack in a bag with a small metal object (such as a key).

•If any battery fluid gets on your skin or clothing, immediately wash the affected area with fresh water. Otherwise, skin damage may result.

#### Notes about Storing the Battery Pack

•The characteristics of the battery pack may degrade if you store it in a charged state for a long period of time. If you do not intend to use the battery pack for a while, use up its power before storing it.

• If you do not intend to use the battery pack for a long time, be sure to remove it from the printer.

•Keep the battery out of the reach of children. In addition, be careful that children do not remove the battery.

•Store the battery pack in a cool place.

\* We recommend that you store the battery pack in a dry area with an ambient temperature of 15 to 25  $^\circ\!\!\mathbb{C}.$ 

\* Avoid storing the battery in locations with high or extremely low temperatures.

#### Battery Disposal and Recycling

A battery pack is used to power this device. Since the disposal process of batteries varies from country to country, refer to the appropriate measures mandating the disposal method of the country in which this device is used.

#### < For U.S.A. and Canada >

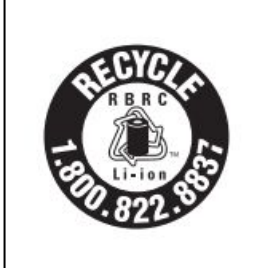

Lithium-Ion batteries are recyclable. You can help preserve our environment by returning your used rechargeable batteries to the collection and recycling location nearest you. For more information regarding recycling of rechargeable batteries,call toll free 1-800-822-8837, or visit http://www.rbrc.org/

If battery pack is not in use for a long time, please remove it after fully charged. And it should be recharged every 3 months.

When power is low, battery should be charged in time. If the printer automatically power down because of low power, be sure to charge the battery in 15 days. Otherwise, it will cause permanent damage to the battery.

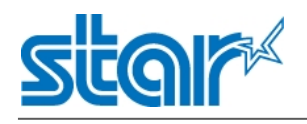

# 3.3 Bluetooth

PDA with Bluetooth interface, laptop and other information terminals can drive the mobile printer SM-

L204. Instructions as follows:

- 1) Power on the printer. (Press and hold POWER button for approx. 2 seconds)
- 2) Master device search for outer Bluetooth devices.
- 3) If there are some outer Bluetooth devices, choose "STAR L200-XXXXX".

(XXXXX represent the serial number)

- 4) Connected to STAR L200-XXXXX. (The default password is 1234)
- 5) Finish pairing.

Notes:

1.SM-L204 has two Bluetooth modes, with password and without password. It can be set through Star Utility.

2.Password is disable to iOS system

3.In pairing, mobile thermal printer SM-L204 must be turned on.

4. Pairing sets one by one in order, otherwise it can't figure out which one succeeds in pairing.

The Bluetooth<sup>®</sup> word mark and logos are owned by the Bluetooth SIG,Inc. and any use of such marks by Star is under license.(Design and specifications subject to change without notice.)

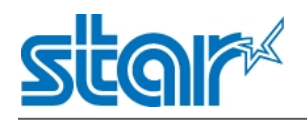

# 3.4 Parameter setting 3.4.1 Menu Operating

1.Press [MODE] button for 2 seconds to turn on the printer;

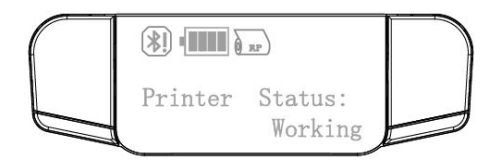

2.Press [MODE] and [FEED] at the same time for about 5 seconds until the printer shows the below image in the display.And release the buttons to enter the menu mode.

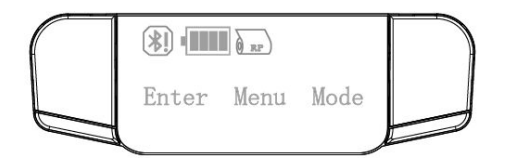

3.After entering the menu, printer display will show as below:

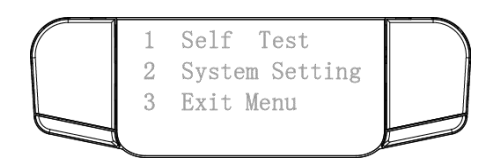

### **Button operation:**

#### MODE button

User can use MODE button to choose the different menus and adjust parameter(0~9).User can also use MODE button to return to the previous menu.

#### FEED button

User can user FEED button to move cursor("\_") back and forth an entry the next menu.User can also use FEED button to confirm the new setting.

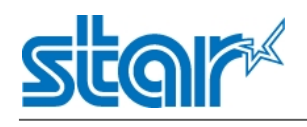

| First-level menu                                                     | Second-level menu                    | Third-level menu        |
|----------------------------------------------------------------------|--------------------------------------|-------------------------|
|                                                                      | Print                                | Press Feed To Print     |
| Self Test                                                            | MSR                                  | Please Swipe Card       |
|                                                                      | Hex Dump Mode                        | Hex Dump Mode           |
|                                                                      |                                      | 0-Low                   |
|                                                                      | Donsity                              | 1-Medium                |
|                                                                      | Density                              | 2-High                  |
|                                                                      |                                      | 3-Special               |
| Standby Time     Standby Time       System Setting     Auto Off Time | Standby Time                         | Standby Time:0060       |
|                                                                      | Power Down Time(Min):0120            |                         |
|                                                                      | 0-Receipt                            |                         |
|                                                                      | Paper Type 1-BM(Front)<br>2-BM(Back) | 1-BM(Front)             |
|                                                                      |                                      | 2-BM(Back)              |
|                                                                      | Factory Posat                        | 0-Cancel                |
|                                                                      | I ACLUI Y NESEL                      | 1-Factory Reset         |
|                                                                      | Password                             | Input New Password:0000 |

# 3.4.2 Descriptions with each icon

|                  | <b>*!</b>       | Unconnected               |
|------------------|-----------------|---------------------------|
| Bluetooth status | *               | Connected                 |
|                  |                 | Full four bars of battery |
| Battery status   | Flash           | Low battery               |
|                  |                 | Charging                  |
|                  | ( RP            | Receipt paper             |
|                  | BF              | Black Mark Front          |
| Paper status     | BB              | Black Mark Back           |
|                  | LG              | Label gap                 |
|                  | $\delta \times$ | Out of paper              |

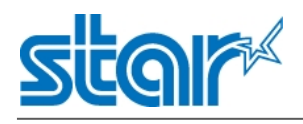

### Choose the command set: StarLine or ESC/POS

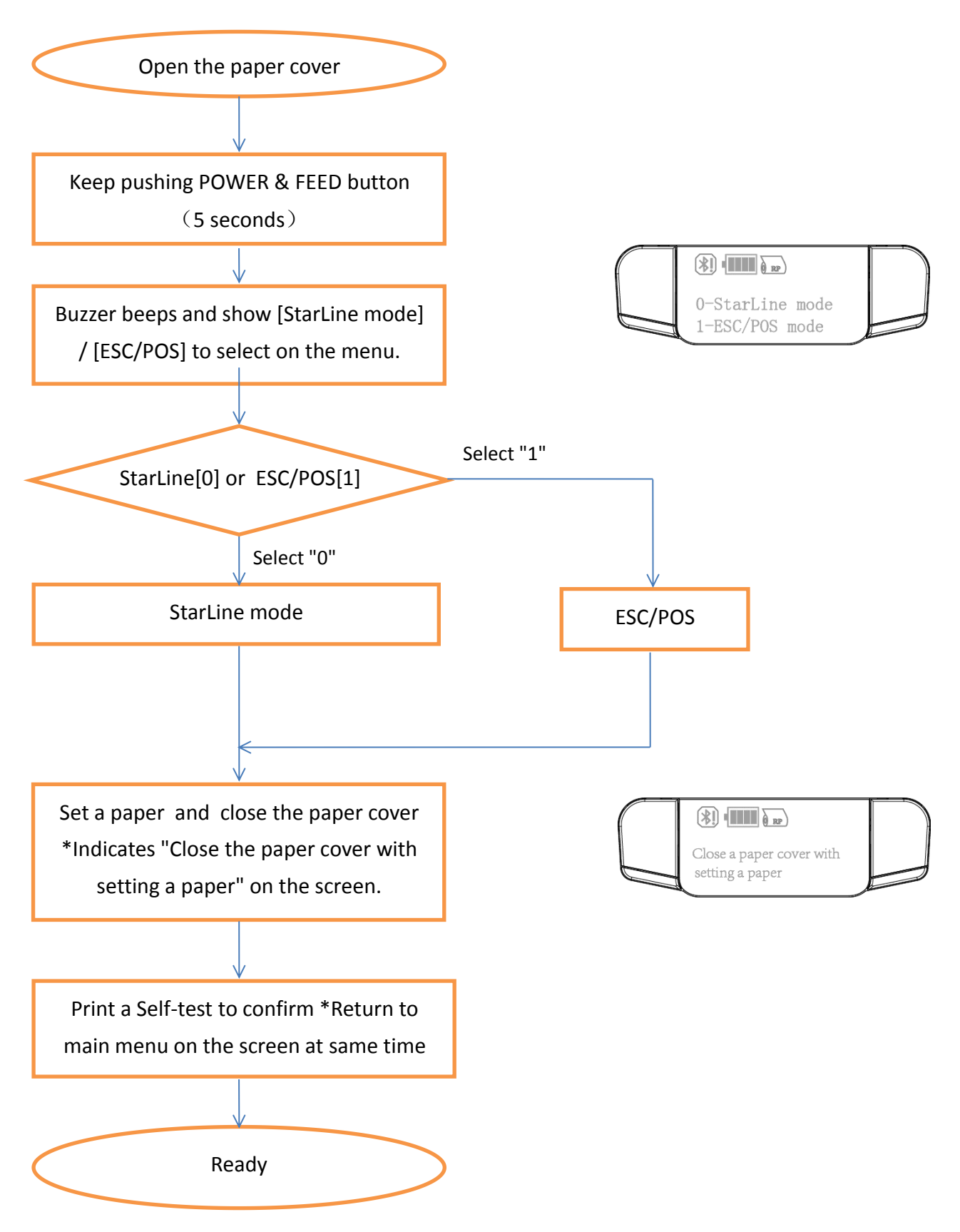

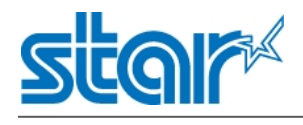

# 3.5 Magnetic card operation

#### 3.5.1 Magnetic Card

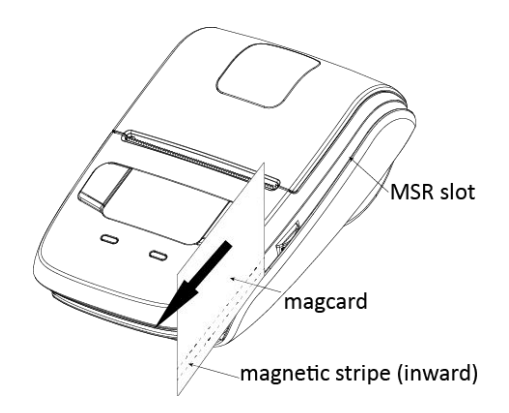

#### NOTE: Please pay attention to the orientation of the magnetic stripe.

Please keep the following points in mind when reading a card.

- Swipe the card with its magnetic stripe side towards the printer.
- Hold the card in the center as illustrated below and swipe it straight at a steady speed in the directions of arrows. You can swipe the card in either direction to read the data.
- Be sure to hold the printer firmly with your hand while swiping.
- If you hold the corner of the card, it is difficult to swipe it straight so that you may fail to read the card data. So hold the card in the center when you swipe the card.
- A buzzer will sound once when a card is successfully read. When the printer fails to read the card, the buzzer will sound three times. Check the orientation of the card, and slide it through the reader slot again.

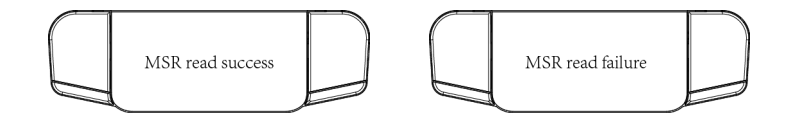

Note:

1.Swiping JIS card is also under MSR mode.

2.JIS card operation is same as MSR card operation.

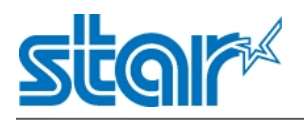

### **Correct example:**

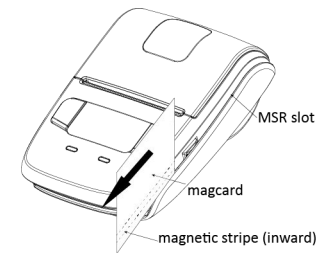

Make sure the magnetic stripe is towards to the magnetic head.Hold the card in the center as illustrated below and swipe it straight at a steady speed in the direction of arrows.

#### **Incorrect example:**

#### To grasp a magnetic card

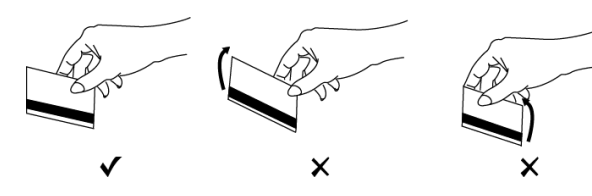

#### To move a magnetic card

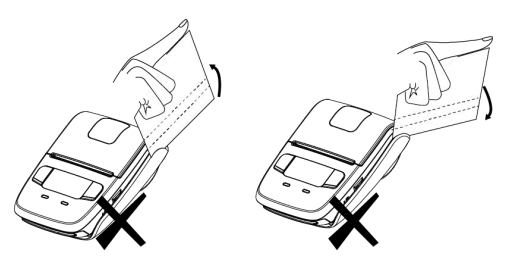

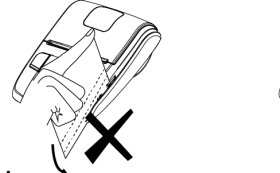

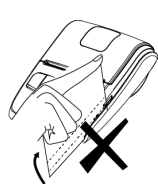

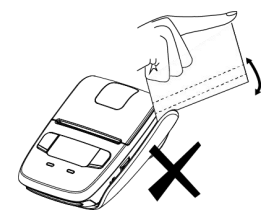

If you grasp the front/rear part of a card and move it through the MSR slot, the front /rear part is loose and a read error occurs.

If you insert a card tilted upward/downward into the MSR slot, the card does not move horizontally and a read error occurs.

If you extract a card at the end of the MSR slot by lifting up or lowering down,the card is not maintained and a read error occurs.

If you insert a card into the middle part of the MSR card ,the card is not read correctly and read error occurs,or if you move the card back or forth by force after inserting into the MSR slot,the card is not read correctly and a read error occurs.

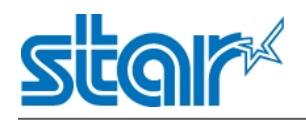

### 3.5.2 Magnetic Card Operation

#### Reading MSR Card Information(No encryption)

Note:We have two kinds of reading cards modes.Please confirm your MSR/JIS card is No encryption or Encryption.

Set printer in Reading MSR/JIS Card Mode by sending instructions to the printer. Then the backlight of screen is lighted, showing "MSR Mode". It means that printer is in the Reading MSR Card Mode. Then it only need to swipe the card lightly according to the direction shown in the picture above. If it can read the data of corresponding magnetic track successfully, it can transmit the information of magnetic track back to the client. Finally printer quit the Reading MSR Card Mode, back to the Normal Printing Mode. If it can't read the data of corresponding magnetic track successfully, wait for the next swiping.

More detailed operation and data format refer to <<SM-L204 Programming Manual>>.

#### Reading MSR/JIS Card Information(Encryption)

#### Note:We have two kinds of reading cards modes.Please confirm your MSR/JIS card is No encryption or Encryption.

Set printer in Reading MSR Card Mode by sending instructions to the printer. Then the backlight of screen is lighted, showing "MSR Mode". It means that printer is in the Reading MSR Card Mode. Then it only need to swipe the card lightly according to the direction shown in the picture above. If it can read the data of corresponding magnetic track successfully, it can transmit the information of magnetic track back to the client. At this time, if users want to quit Reading MSR Card Mode, back to the Normal Printing Mode, they need to send corresponding canceling reading instruction. If it can't read the data of corresponding magnetic track successfully, wait for the next swiping.

More detailed operation and data format refer to <<SM-L204 Programming Manual>>.

Note:Swiping JIS card is also under MSR mode.

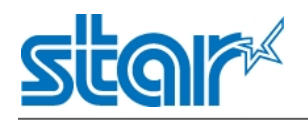

# 3.6 Belt Clip Usage

Follow the procedure below to attach the belt clip to the printer.

1) Insert the belt clip screw into the belt clip hole, use a coin to tighten the belt clip screw as shown in the image.

- 2) Undo the belt clip, fasten the belt clip to a belt.
- 3) Close as shown in the image

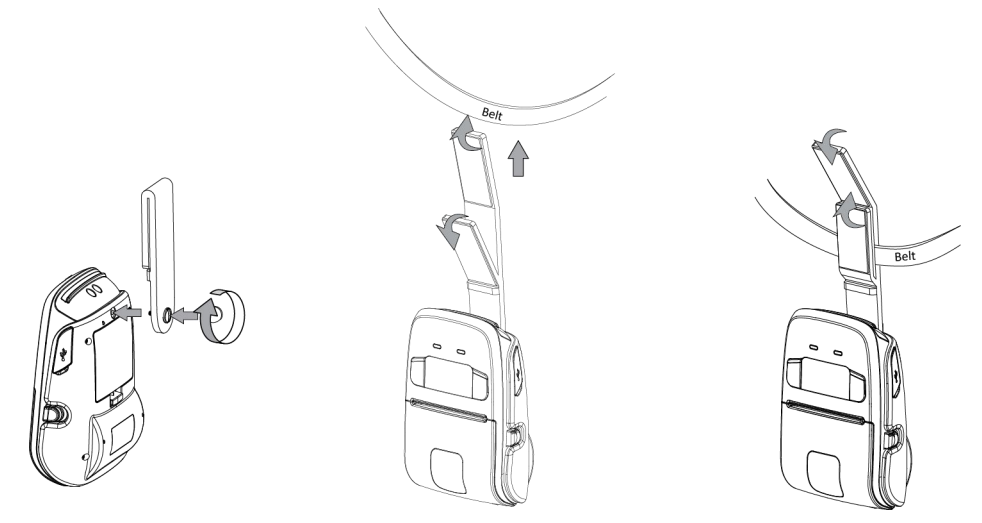

Note:Be careful not to drop when use a belt clip.Velcro be securely fixed.

# 3.7 OLED panels and LED lamp and Buzzer definition

There are one OLED, one buzzer and two LED lamps to indicate the printer status.

#### **3.7.1 OLED description**

See Annex1 for details

### 3.7.2 LED description

| Power lamp<br>(green) | Error lamp<br>(blue) | Status                            |
|-----------------------|----------------------|-----------------------------------|
| Flash                 | OFF                  | Power-on charging                 |
| Flash                 | OFF                  | Power-off charging                |
| ON                    | OFF                  | Power-on charging , Battery full  |
| OFF                   | OFF                  | Power-off charging , Battery full |
| ON                    | OFF                  | Power on                          |
| Flash                 | OFF                  | Standby                           |
| ON                    | Flash                | Paper out                         |
| ON                    | Flash                | Cover open                        |

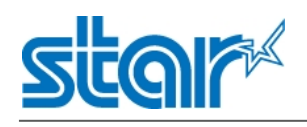

### 3.7.3 Buzzer description

| Buzzer  | Status                                  |
|---------|-----------------------------------------|
| No ring | Low battery                             |
| Once    | Begin charging/Press button/Cover close |
| Twice   | Paper out/Cover open                    |
| Three   | USB disconnected                        |

# **3.8 Instruction for Sleep Mode**

SM-L204 has sleep mode to save power.

If there is no operation in 60 seconds(Default), printer will enter into sleep mode. If the printer is in sleep mode for 120 minutes(Default), it will power down automatically.

You can change the default time in system setting, more details in 3.4.3 Menu Operating.

The printer in the sleep mode will recover to the Print Ready Mode when receiving commands or button operations.

# 3.9 Usage of STAR Utility

Warning:In different operating system,screen has slight difference.Please

operate according to the tips.

#### • Install the "STAR Utility "

1) Double click the application" STAR Utility Setup V1.2.0.0.exe". Click "Next".

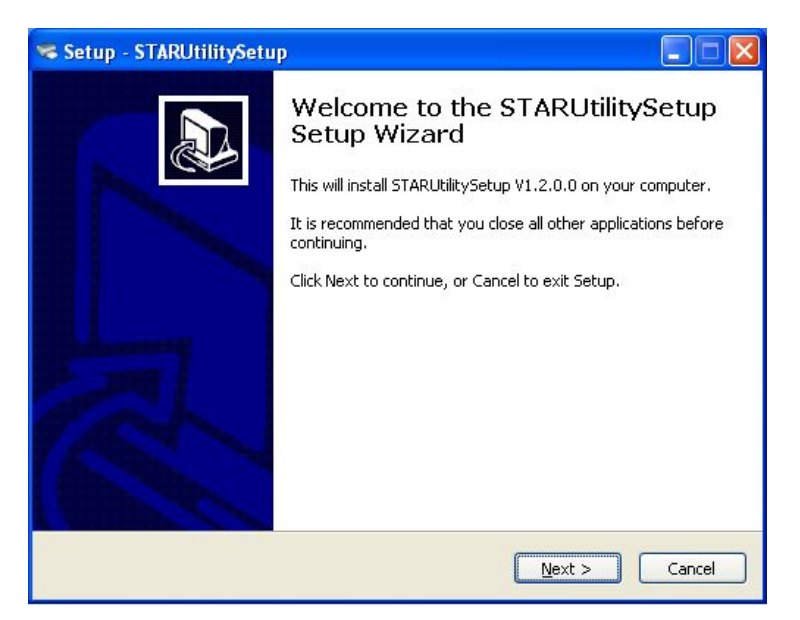

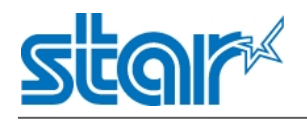

2)Select destination location and click "Next".

| Setup - STARUtilitySetup                                           |                           |            |        |
|--------------------------------------------------------------------|---------------------------|------------|--------|
| Select Destination Location<br>Where should STARUtilitySetup be in | nstalled?                 |            | PD     |
| Setup will install STARUtility                                     | ySetup into the followin  | ng folder. |        |
| C:\Program Files\HPRTUtilitySetup                                  | u like to select a un ere | Browse     | »)     |
|                                                                    |                           |            |        |
| At least 34.5 MB of free disk space i                              | is required.              |            |        |
|                                                                    | < <u>B</u> ack            | Next >     | Cancel |

3)Select start menu folder and click "Next".

| 🛸 Setup - STARUtilitySetup                                                        |            |
|-----------------------------------------------------------------------------------|------------|
| Select Start Menu Folder<br>Where should Setup place the program's shortcuts?     |            |
| Setup will create the program's shortcuts in the following Start Me               | nu folder. |
| To continue, click Next. If you would like to select a different folder, click Br | owse.      |
| HPRTUBIKY                                                                         | Jrowse     |
|                                                                                   |            |
|                                                                                   |            |
|                                                                                   |            |
|                                                                                   |            |
|                                                                                   |            |
| < Back Next >                                                                     | Cancel     |

4)Click "install".

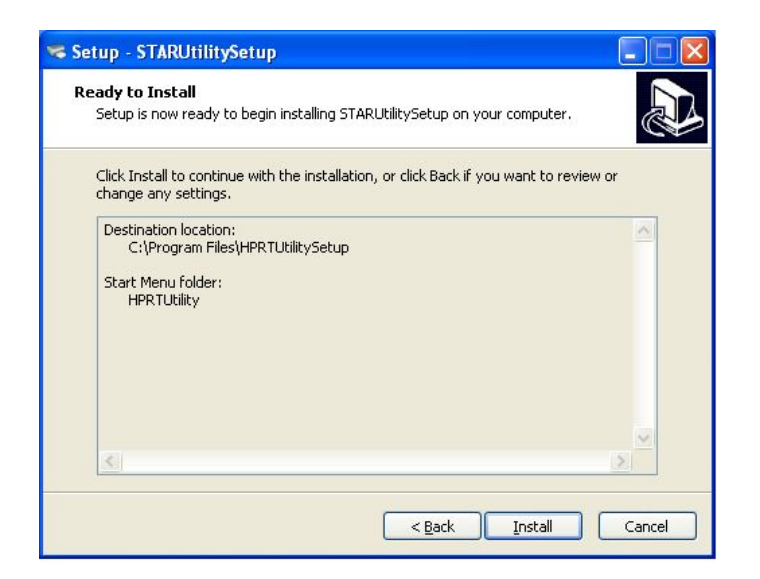

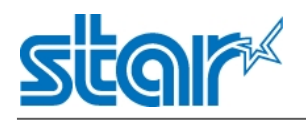

5)Click "Finish" to complete.

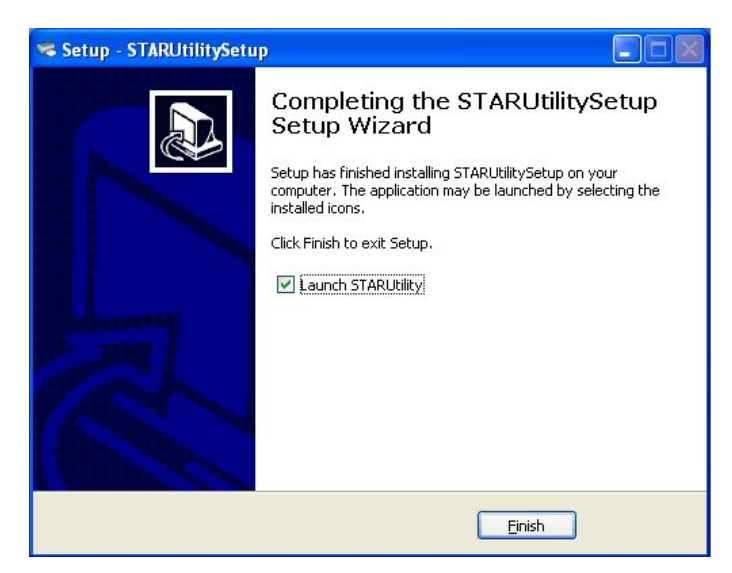

#### • Set the parameter

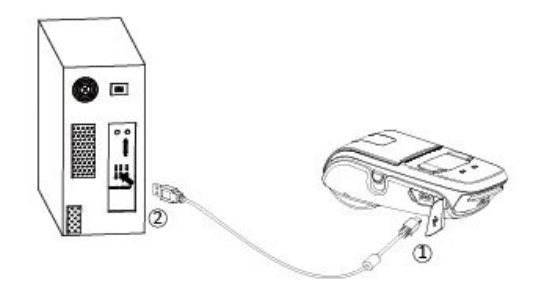

1) Use the USB cable to connect SM-L204 and the computer.

2)Turn on the SM-L204.

3)Double click the "STAR Utility".

4)Click "Connection Test" to test if SM-L204 is connected with computer.

| Printer Utility Tool Version 1.2.0.0 | Σ                                     |
|--------------------------------------|---------------------------------------|
| Printer List:                        |                                       |
| SM-L200  USB  Auto                   | Add Printer                           |
|                                      | Modify Printer                        |
|                                      | Delete Printer                        |
|                                      | Connection Test                       |
| Functions                            |                                       |
| Printer Test                         | Command Test                          |
| Manage Images                        | Download Image In Compatible<br>Model |
| Code Page Setting                    | Download Fonts                        |
| Parameter Setting                    | Advanced Settings                     |
| FW Update                            | Close                                 |

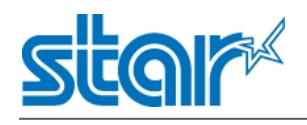

#### If it is, it will pop up a window like this.

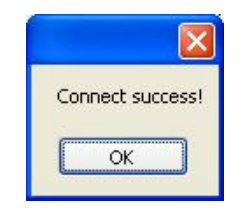

#### • Printer Test

| Self Test      | Print Rolling ASCII |
|----------------|---------------------|
| Printer Status |                     |

Click"Self Test".Printer will print self test page.

Click"Print Rolling ASCII".Printer will print character test page.

Click "Printer Status". It will show the printer status.

Note:In JIS or Hangle mode,"Print Rolling ASCII" is invalid.

#### Command Test

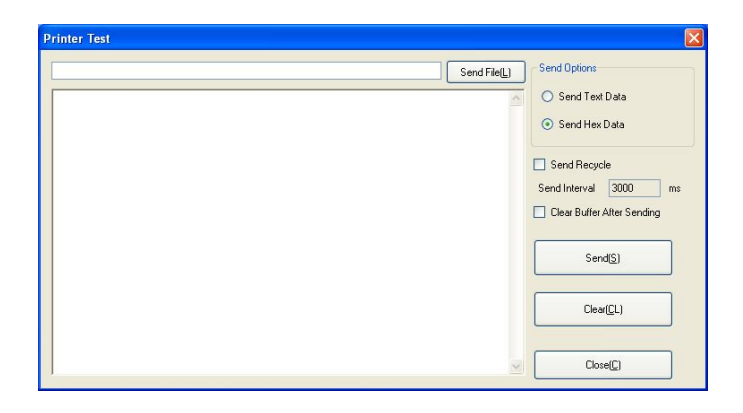

Input the command in the box and click "Send". Printer will execute the corresponding action.

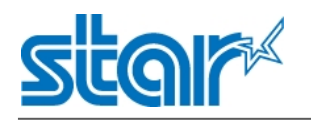

#### Manage Images

| Print Alignment          |
|--------------------------|
| Download(D)              |
| Print(P)                 |
| Delete Image( <u>E</u> ) |
| Delete All Image         |
| Refresh( <u>R</u> )      |

Click "Download" and select a picture from local folder.Click"Print".Printer will print the picture. Note:Each picture should be less than 40Kb.Total space is 256Kb.

#### • Code Page Setting

| Code Page Set | ting                                                                                                    | X |
|---------------|----------------------------------------------------------------------------------------------------|---|
| CodeTable:    |                                                                                                    | ~ |
| <u>S</u> etti | Default<br>PC437(USA:Standard Europe)<br>Katakana<br>PC850(Multilingual)<br>PC860(Portuguese)<br>PC853(Canadian-French) |   |

Select the code you need and click"Setting".

#### Download Fonts

| Download Font |  |
|---------------|--|
| Select Fonts  |  |
|               |  |
| Download(D)   |  |
|               |  |
|               |  |

Select the font from local folder. Click "Download" to download the font into printer.

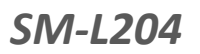

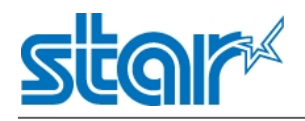

#### • Parameter Setting

### **Character Setting**

| Printer Parameter settings                                                                                                    | Printer Parameter settings                                                                                                    |
|----------------------------------------------------------------------------------------------------|----------------------------------------------------------------------------------------------------|
| Bluetooth Character Set Parameters Setting                                                                                                    | Bluetooth Character Set Parameters Setting                                                                                                    |
| Codepage: PC437[USA,Std.Europe]  Normal PC437[USA,Std.Europe] Katakaa PC437[USA,Std.Europe] PC688[MultiRugual] PC682 [Latin-2] PC680 [Portuguese] PC861 [Icelandic] | Stand By Time:60(S:0-65535)Power Down Time:120(S:0-65535)Protocol Type:ESC ProtocolPrint Density:MediumPaper Type:ReceiptLength Between Mark:0(0-500)mmMax Label Length:0(0-500)mmMin Label Length:0(0-500)mmValley Threshold Rate:0(0-100)Voltage Between Label Gap:0.8(0-3.3)V |
| Setting Close                                                                                                    | Setting Close                                                                                                    |

**Parameter Setting** 

<u>Note:</u>

After click"Setting", printer will automatically power off. Power on the printer. The new setting take effect. If it's set successfully, it will pop up a window like this.

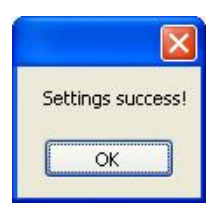

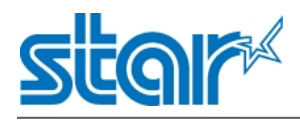

# **Chapter 4 Interface**

### 4.1 USB 2.0 Full Speed interface

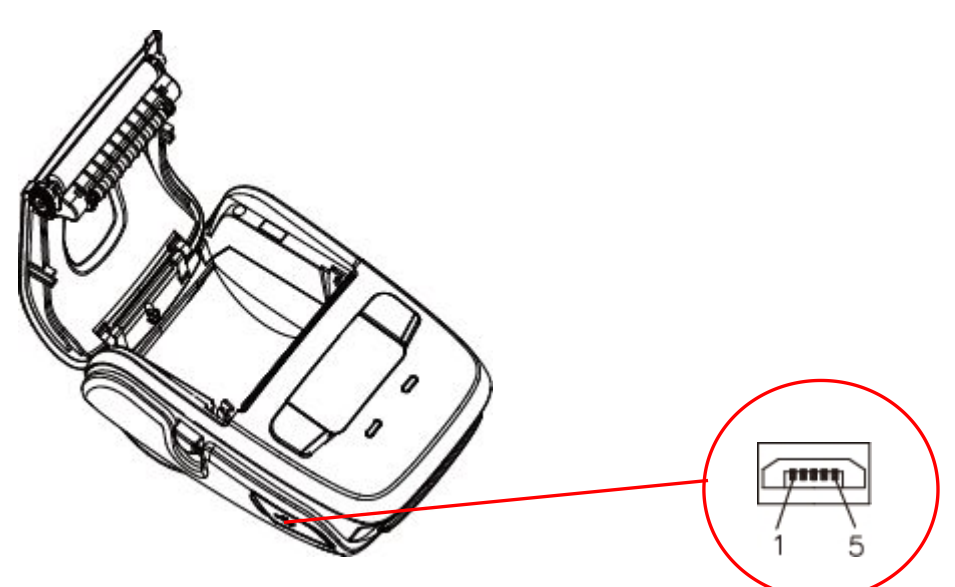

SM-L204 printer has a USB interface and is connected by means of 5pin mini USB socket. In the following table, the signals present on the micro USB socket are listed.

| Pin No. | Name |  |
|---------|------|--|
| 1       | VBUS |  |
| 2       | D-   |  |
| 3       | D+   |  |
| 4       | NC   |  |
| 5       | GND  |  |

USB cable

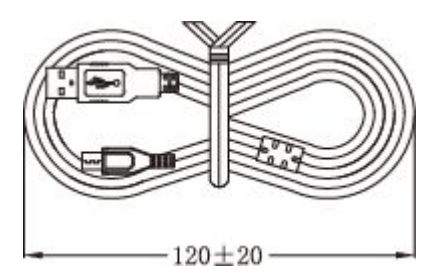

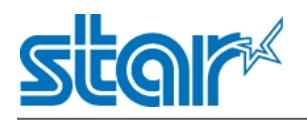

# **Chapter 5 Trouble shooting**

# 1) Power Supply Failure

| Phenomenon                                       | Cause                         | Check Method | Remedy                         |
|--------------------------------------------------|-------------------------------|--------------|--------------------------------|
| No Power<br>(Power indicator<br>not illuminated) | The battery is not connected. |              | Connect the specified battery. |
|                                                  | The battery is discharged.    |              | Charge the battery             |

# 2) Faulty sensor

| Phenomenon                               | Cause                                                  | Check Method                                                                  | Remedy                           |
|------------------------------------------|--------------------------------------------------------|-------------------------------------------------------------------------------|----------------------------------|
| Does not detect<br>presence of<br>paper. | Faulty paper sensor.                                   | Check whether the<br>ERROR indicator flickers<br>when paper is out.           | Replace the mechanism<br>ass'y.  |
|                                          | Foreign substance is attached the paper sensor.        | Check whether any<br>foreign substance are<br>adhered to the paper<br>sensor. | Remove the foreign substance.    |
|                                          | Faulty connection of<br>the paper sensor<br>connector. | Check connection of the paper sensor connector.                               | Connect the connector correctly. |

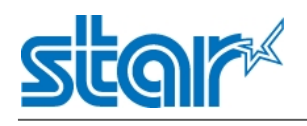

# 3) Printing Failure

| Phenomenon     | Cause                       | Check Method           | Remedy                     |
|----------------|-----------------------------|------------------------|----------------------------|
|                | The paper roll is loaded    |                        | Install the roll paper     |
|                | upside down.                |                        | properly.                  |
|                |                             |                        | Replace the main logic     |
|                | Faulty main PCB Ass y.      |                        | board ass'y.               |
| No printing    | Faulty connection of the    | Check connection of    | Connect the thermal        |
|                | thermal head connector      | the thermal head       | bood connector property    |
|                |                             | connector.             | nead connector property.   |
|                | Faulty thermal head         |                        | Replace the mechanism      |
|                | Faulty thermal head.        |                        | ass'y.                     |
|                | Faulty connection of the    | Check connection of    | Connect the thermal        |
| Dorthunot      | thermal head connector.     | the thermal head       | head connector properly.   |
| Partiy not     |                             | connector.             |                            |
| printed        | Faulty thermal head.        |                        | Replace the mechanism      |
|                |                             |                        | ass'y.                     |
|                | Level of battery voltage is | Check the battery      | Charge the battery.        |
|                | low.                        | indicator on the OLED. |                            |
|                | Faulty thermal head.        |                        | Replace the mechanism      |
|                |                             |                        | ass'y.                     |
|                | Foreign substance is        | Check whether any      | Dip a cotton swab or soft  |
|                | adhered to the thermal      | foreign substance are  | cloth in ethyl alcohol and |
| Faint printout | head.                       | adhered to the         | wipe the foreign           |
| or uneven      |                             | thermal head.          | substance with them.       |
| printout       | Non-recommended             | Check whether the      | Replace it with the        |
|                | paper is used.              | paper being used       | specified paper.           |
|                |                             | meets the              |                            |
|                |                             | specification.         |                            |
|                | Faulty mounting of the      | Check mounting         | Mount the platen           |
|                | platen.                     | condition of the       | properly.                  |
|                |                             | platen.                |                            |

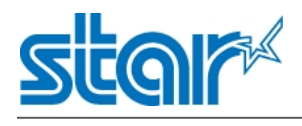

# 4) Paper feed failure

| Phenomenon         | Cause                          | Check Method          | Remedy                  |
|--------------------|--------------------------------|-----------------------|-------------------------|
|                    | The paper cover is not         |                       | Close the paper cover   |
|                    | closed properly.               |                       | properly.               |
|                    | Faulty connection of           | Check connection of   | Connect the correct or  |
|                    | the motor connector.           | the motor connector.  | correctly.              |
|                    | Defective motor                |                       | Replace the mechanism   |
|                    |                                |                       | ass'y.                  |
|                    | Battery voltage drop.          | Check the battery     | Chargo the battony      |
|                    |                                | display of the OLED.  | Charge the battery.     |
|                    |                                |                       | Replace the main PCB    |
|                    | Faulty main PCB ass y          |                       | ass'y                   |
| Paper is not fed   | Faulty mounting of the platen. | Check mounting        | Mount the platen        |
| or fed irregularly |                                | condition of the      | properly                |
|                    |                                | platen.               | ргорену.                |
|                    | Paper feed failure             | Check whether or not  | Eliminato unnocossary   |
|                    |                                | the paper is jamming  | naper in the paper path |
|                    |                                | or torn and caught in | and set namer properly  |
|                    |                                | the paper path.       | and set paper property. |
|                    | Foreign substance in           |                       | Eliminate the foreign   |
|                    | the gear.                      |                       | substance.              |
|                    |                                |                       | If the gear is          |
|                    | Broken gear                    |                       | broken, replace the     |
|                    |                                |                       | mechanism ass'y.        |

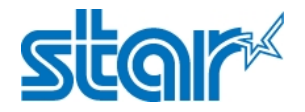

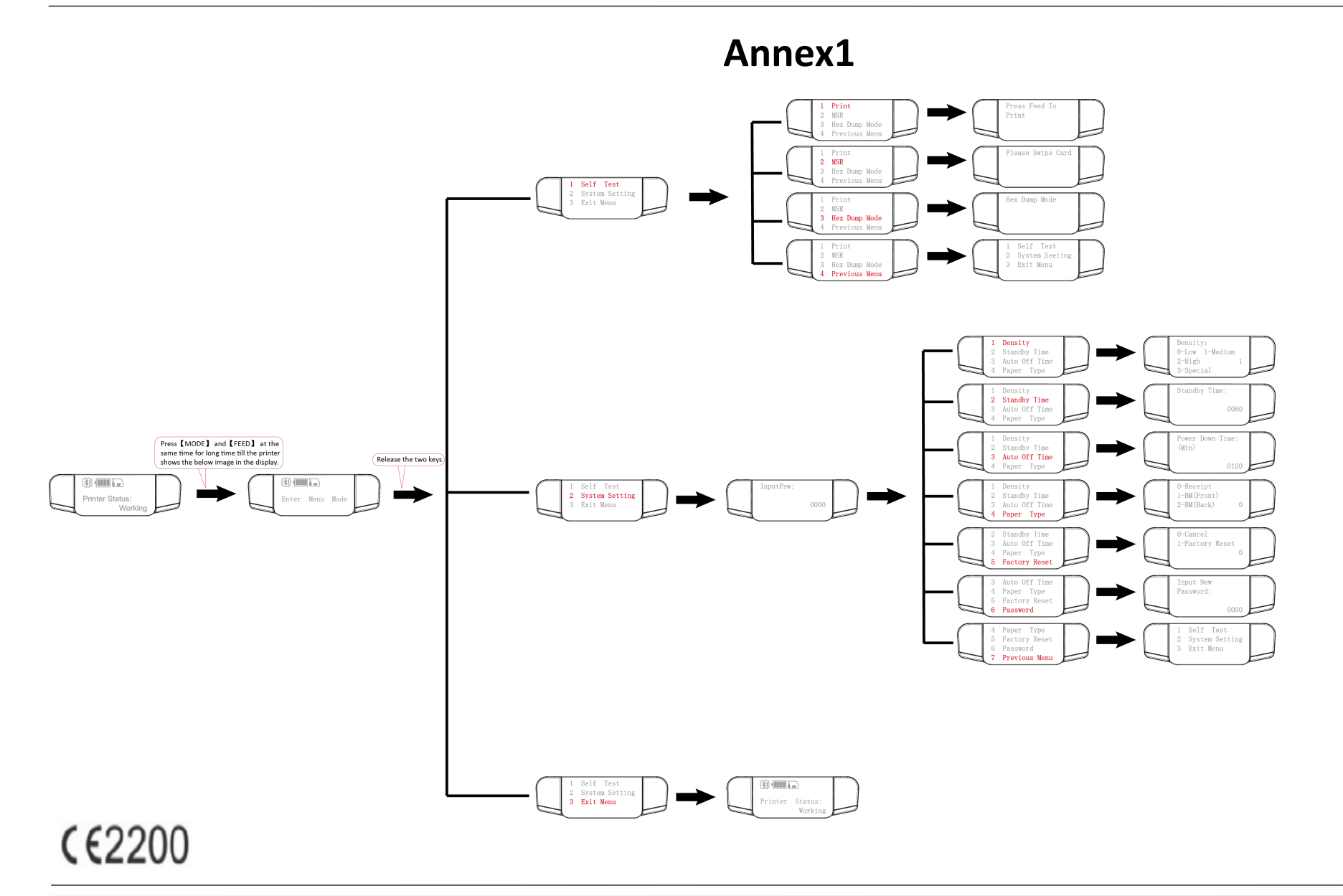

# FCC Caution.

#### § 15.19 Labelling requirements.

This device complies with part 15 of the FCC Rules. Operation is subject to the following two conditions: (1) This device may not cause harmful interference, and (2) this device must accept any interference received, including interference that may cause undesired operation.

#### § 15.21 Information to user.

Any Changes or modifications not expressly approved by the party responsible for compliance could void the user's authority to operate the equipment.

#### § 15.105 Information to the user.

**Note:** This equipment has been tested and found to comply with the limits for a Class B digital device, pursuant to part 15 of the FCC Rules. These limits are designed to provide reasonable protection against harmful interference in a residential installation. This equipment generates uses and can radiate radio frequency energy and, if not installed and used in accordance with the instructions, may cause harmful interference to radio communications. However, there is no guarantee that interference will not occur in a particular installation. If this equipment does cause harmful interference to radio or television reception, which can be determined by turning the equipment off and on, the user is encouraged to try to correct the interference by one or more of the following measures:

-Reorient or relocate the receiving antenna.

-Increase the separation between the equipment and receiver.

-Connect the equipment into an outlet on a circuit different from that to which the receiver is connected.

-Consult the dealer or an experienced radio/TV technician for help.

\*RF warning for Mobile device: This equipment complies with FCC radiation exposure limits set forth for an uncontrolled environment. This equipment should be installed and operated with minimum distance 20cm between the radiator & your body.